# ELECTRONIC EMPLOYER REMITTANCES INSTRUCTIONS

Electrical Workers Fringe Benefit Funds IBEW Locals 242 and 294

> Wilson-McShane Corporation Phone: (218) 724-8883 Toll Free (800) 570-1012

Wilson-McShane Corporation

Plan Administrators for Taft-Hartley Trust Funds

## Login to the Electronic Employer Remittances Web Site

- 1. Either click on the link or enter the following URL into your Internet browser: https://eremit.ewbenefits.com/securepages/f41\_employer\_login.asp
- 2. Enter your Employer Number.
- 3. Enter your Password. (Submitted to Wilson-McShane as part of the EER Account setup)
- 4. Click the **Submit** button.

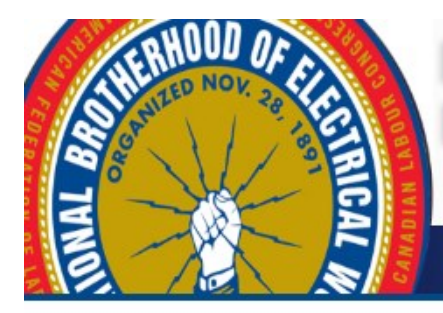

## Electrical Workers Fringe Benefit Funds IBEW Locals 242 and 294

## ELECTRONIC EMPLOYER REPORTING

Employer Login:

| Employer Number |        |
|-----------------|--------|
| Password        |        |
| Reset           | Submit |

Wilson-McShane Corporation

## The File Upload Page:

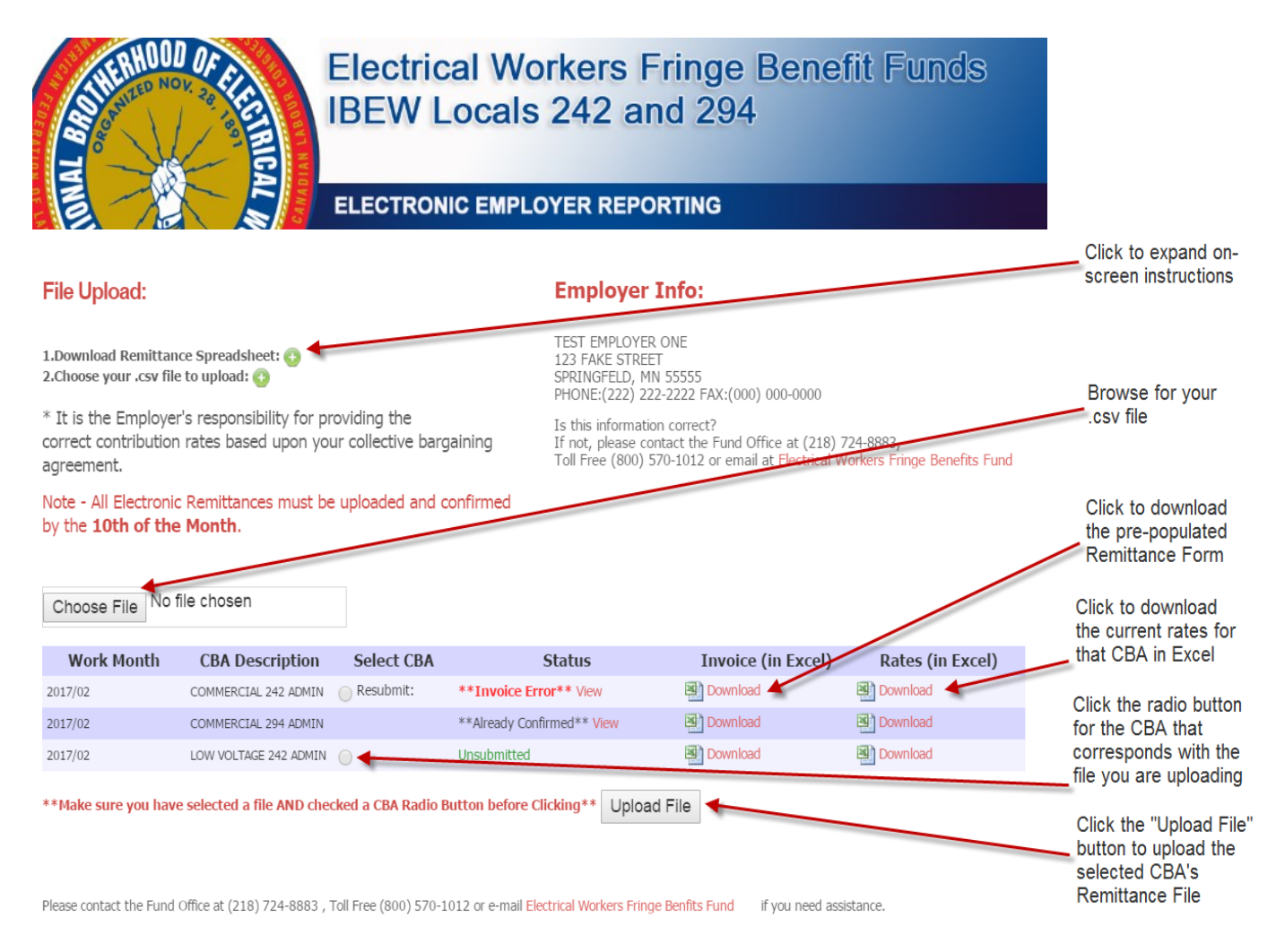

Wilson-McShane Corporation

## Start by downloading the remittance spreadsheet for the CBA you will be submitting:

(Note- if you wish to create your own .csv file through other means, please follow formatting instructions on page 7.)

- 1. Click the **"Download"** link under the **"Invoice (in Excel)"** column for the CBA you are working on.
  - Click the file name to open once the download is complete

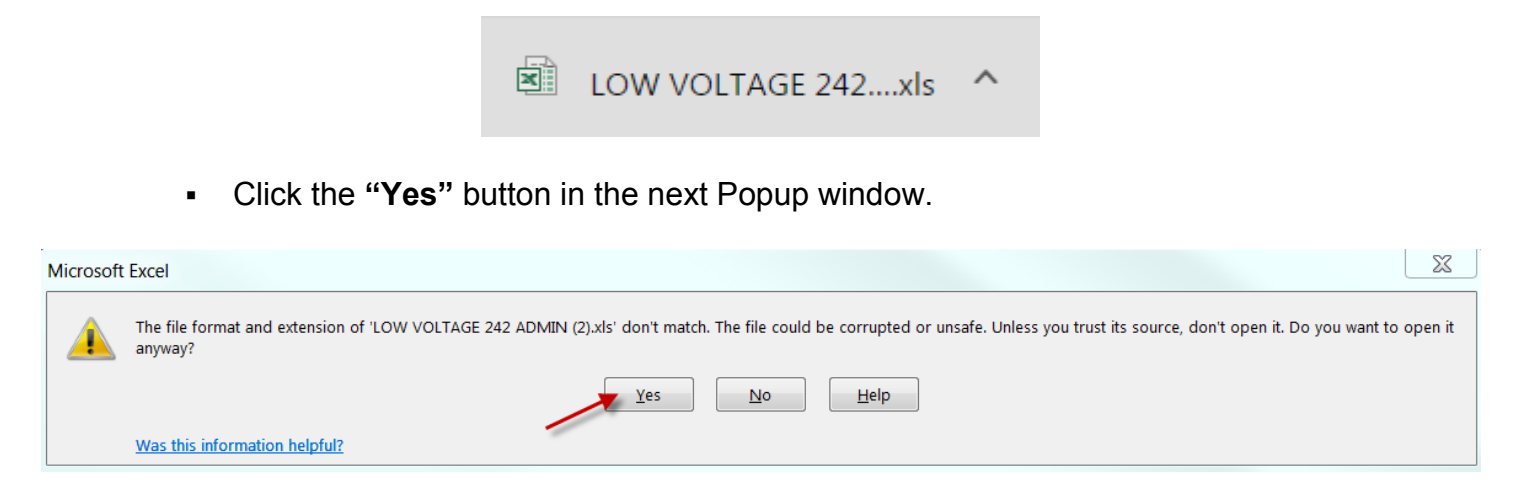

• This will open that CBA's invoice in Excel:

Wilson-McShane Corporation

Example Invoice: -

| x≣  | 🔒 🕤 d                                                           | Þ                          |                    |            |            |                    |        |
|-----|-----------------------------------------------------------------|----------------------------|--------------------|------------|------------|--------------------|--------|
| FI  | ILE HOME                                                        | INSERT                     | PAGE               | LAYOUT FOF | RMULAS DA  | ATA F              | REVI   |
| Pas | L Cut<br>Copy →<br>te<br>✓ Format F                             | Calibr<br>Painter <b>B</b> | ri<br>7 <u>U</u> - | • 11 • A   |            | <b>≡</b> ≫<br>≡ €≣ | •<br>• |
|     | Clipboard                                                       | G.                         |                    | Font       | Es.        |                    | Alig   |
| C8  | $cs  \overline{}  \vdots  \underbrace{\times  \checkmark  f_x}$ |                            |                    |            |            |                    |        |
|     | А                                                               | В                          | С                  | D          | E          | F                  |        |
| 1   | Members ID                                                      | Name                       | Class              | Hours      | Gross Wage | 401(k)             |        |
| 2   | 111-11-1111                                                     | DOE, JOHN                  | 2                  | 160        | 3200       | 480                |        |
| 3   | 222-22-2222                                                     | DOE, JANE                  | 3                  | 145        | 2900       | 435                |        |
| 4   | 333-33-3333                                                     | SMITH, JOE                 | 3                  | 150        | 3000       | 450                |        |
| 5   |                                                                 |                            |                    |            |            |                    |        |

6

Wilson-McShane Corporation Plan Administrators for Taft-Hartley Trust Funds

- 2. Enter your information and save as a .csv file.
  - If you have **no hours** to report, please fill in with zero's (0).
  - Verify that the proper class is displayed for each employee. If you notice that a class is
    missing you will need to add a new line to the spreadsheet that includes the missing
    class (note- you can find the rates associated with each CBA by clicking the
    downloadable rates link on the main page. If you are unsure what class to select please
    contact the Account Receivables department).
  - If you are adding an employee to the pre-populated spreadsheet make sure prefix the number with an apostrophe (') if the SSN or Class has leading zeroes. For example, instead of typing 012-34-5678, type '012-34-5678.

### (Name and place the file somewhere you will be able to find it for upload)

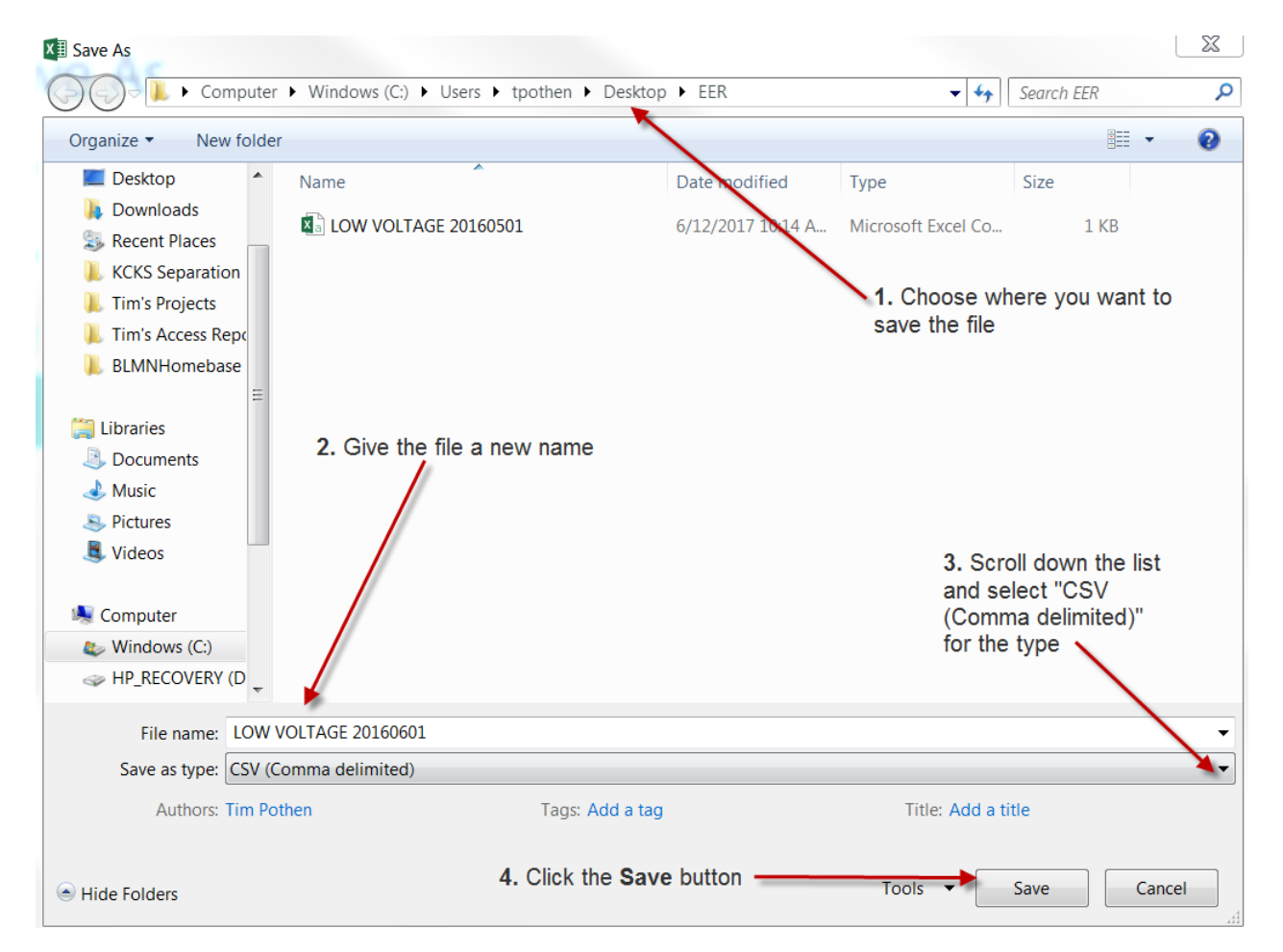

Click the "Yes" button in the next Popup window.

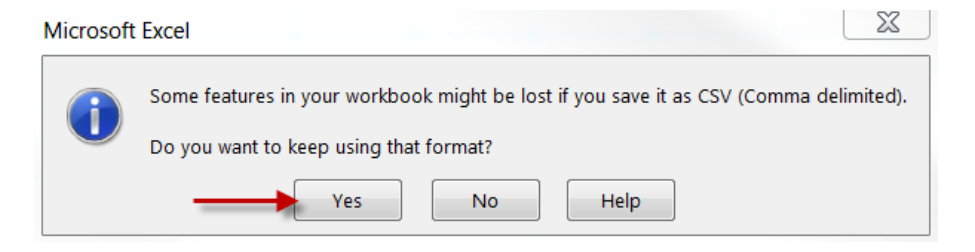

Wilson-McShane Corporation

## Next, choose the CBA you are submitting on and upload your .csv file:

- 1. Click the **"Browse"** button, then navigate to the **.csv** file you created for the CBA you are currently reporting on.
- 2. Check the radio button next to the CBA that corresponds with the file you are uploading.
- 3. Click the "Upload File" button.

| File Upload:                                                                                                    |                       |            | Employer Info:                                                                                          |            |                                           |                  |
|----------------------------------------------------------------------------------------------------|-----------------------|------------|----------------------------------------------------------------------------------------------------|------------|-------------------------------------------|------------------|
| 1.Download Remittance Spreadsheet: ()       1         2.Choose your .csv file to upload: ()       5                                                                                                    |                       |            | TEST EMPLOYER ONE<br>123 FAKE STREET<br>SPRINGFELD, MN 55555<br>PHONE:(222) 222-2222 FAX:(000) 000-0000 |            |                                           |                  |
| * It is the Employer's responsibility for providing the correct contribution rates based upon your collective bargaining agreement. Is this information correct? If not, please contact the Fund Office at (218) 724-8883, Toll Free (800) 570-1012 or email at Electrical Workers Fringe Benefits F |                       |            |                                                                                                    |            | 724-8883,<br>/orkers Fringe Benefits Fund |                  |
| Note - All Electronic Remittances must be uploaded and confirmed by the <b>10th of the Month</b> .                                                                                                    |                       |            |                                                                                                    |            |                                           |                  |
| Choose File LOW VOLTAG60601.csv                                                                                                    |                       |            |                                                                                                    |            |                                           |                  |
| Work Month                                                                                                    | CBA Description       | Select CBA | S                                                                                                    | tatus      | Invoice (in Excel)                        | Rates (in Excel) |
| 2017/02                                                                                                    | COMMERCIAL 242 ADMIN  | Resubmit:  | **Invoice Error                                                                                         | ** View    | Download                                  | Download         |
| 2017/02                                                                                                    | COMMERCIAL 294 ADMIN  |            | **Already Confirm                                                                                       | ned** View | Download                                  | 🛃 Download       |
| 2017/02                                                                                                    | LOW VOLTAGE 242 ADMIN |            | Unsubmitted                                                                                             |            | Download                                  | Download         |
| **Make sure you have selected a file AND checked a CBA Radio Button before Clicking** Upload File                                                                                                    |                       |            |                                                                                                    |            |                                           |                  |

You will be presented with the "Please Wait" screen while the file uploads and is imported into the Wilson-McShane system.

### Note: this process can take a couple of minutes...

When the processing completes, you will either see a successful upload page or an Error page.

Wilson-McShane Corporation

If there is an **error**, you will see descriptions of what and where the error occurred, then you can go back, fix the issue(s) and resubmit the corrected .csv file.

#### \*\*Invoice Error\*\*

There was an error/s with the file you uploaded for LOW VOLTAGE 242 ADMIN.

Please verify that the information in the file is correct and resubmit the file. (Details Below)

If you have questions, Please call the fund office:

Back to File Upload Page

#### **Employer Info:**

TEST EMPLOYER ONE 123 FAKE STREET SPRINGFELD, MN 55555 PHONE:(222) 222-2222 FAX:(000) 000-0000

Is this information correct? If not, please contact the Fund Office at (218) 724-8883, Toll Free (800) 570-1012 or email at Electrical Workers Fringe Benefits Fund

#### SUBMITTED INVOICE:

| CBA                            | Work Month | Submit Date | Submit Time |
|--------------------------------|------------|-------------|-------------|
| LOW VOLTAGE 242 ADMIN(LOW242 ) | 201704     | 06/12/2017  | 10:53:07:61 |

#### INVOICE DETAIL:

| Member Id   |             | Name | Class | Hours | Gross Wage | 401(k) \$ | Errors                |
|-------------|-------------|------|-------|-------|------------|-----------|-----------------------|
| 111-11-1111 | DOE, JOHN   |      | 2     | 160   | \$3200     | 480       | Bad SSN Bad<br>Class  |
| 222-22-2222 | TEST, BRIAN |      | 3     | 145   | \$2900     | 435       | Bad Class             |
| 333-33-3333 | SMITH, JOE  |      | 3     | 150   | \$3000     | 450       | Bad SSN Bad<br>ClassI |

Resubmit Invoice

Wilson-McShane Corporation

If **successful**, you will be presented with the data we received, giving you the chance to review and either confirm or resubmit another .csv file.

| Successful Upload:                                                                           |                                        | Employer Info:                                                                                |                                                         |  |
|----------------------------------------------------------------------------------------------|----------------------------------------|-----------------------------------------------------------------------------------------------|---------------------------------------------------------|--|
| Please Confirm Processing:                                                                   |                                        | TEST EMPLOYER ONE<br>123 FAKE STREET<br>SPRINGFELD, MN 55555<br>PHONE:(222) 222-2222 FAX:(00( | 0) 000-0000                                             |  |
| CBA: LOW VOLTAGE 242 ADMIN (LOW242)                                                          |                                        |                                                                                               |                                                         |  |
| Please verify that the information below is correct for the CBA on, "LOW VOLTAGE 242 ADMIN". | you are currently reporting            |                                                                                               |                                                         |  |
| If it is correct, click on the "Confirm Remittance Processing" b                             | utton at the bottom of the p           | age.                                                                                          | Click to download these                                 |  |
| Back to File Upload Page                                                                     |                                        |                                                                                               | results into an Excel<br>Spreadsheet                    |  |
| SUBMITTED INVOICE: If something back and re                                                  | isn't correct cli<br>submit a file wit | ck the link to go<br>h the corrections                                                        |                                                         |  |
| CBA                                                                                          | Work Month                             | Submit Date                                                                                   | Submit Time                                             |  |
| LOW VOLTAGE 242 ADMIN(LOW242 )                                                               | 2017                                   | 04 05/12,                                                                                     | 2017 10:58:35:33                                        |  |
| Member ID Name Class Hours Gross Wa<br>2222-22-2222 TEST,BRIAN JRY 145.00 2,90               | <b>ige 401(k) Amount I</b>             | Due ADM LV 242 CALC HOUR<br>54.10 18.85                                                       | <b>IS JATC LV 242 NEBF 242 DC PEN</b><br>00 43.50 87.00 |  |
| 4                                                                                            |                                        |                                                                                               | •                                                       |  |
| INVOICE TOTALS:                                                                              | ount Due ADM LV 24                     | 2 CALC HOURS JATC LV 242                                                                      | NEBF 242 DC PENS 242 401K 242                           |  |
| 000001 145.00 2,900.00 435.00                                                                | 1,654.10 18.8                          | .00 43.50                                                                                     | 87.00 224.75 435.00                                     |  |
| 4                                                                                            |                                        |                                                                                               | ► F                                                     |  |
| Confirm Remittance Processing                                                                | Once you<br>the " <b>Conf</b>          | are happy with the re<br>firm Remittance Proc                                                 | sults of the upload, click<br>esessing" button          |  |
| By clicking the "Confirm Remittance Processing" link, you are a                              | agreeing that you have revie           | wed and verified that the amounts due                                                         | in the Invoice Detail and Invoice Totals                |  |

Once you are happy with the results of your upload, click the "**Confirm Remittance Processing**" button.

Note: Once you have confirmed processing, you will **not** be able to resubmit another file for that CBA until the next remittance period.

Wilson-McShane Corporation

The next screen will show you the date and time that the invoice was confirmed.

| Invoice Confirmed:                                                                                                    | Employer Info:                                                                                       |                                       |  |  |  |
|----------------------------------------------------------------------------------------------------|----------------------------------------------------------------------------------------------------|---------------------------------------|--|--|--|
| LOW VOLTAGE 242 ADMIN Has Been Confirme                                                                                                    | TEST EMPLOYER ONE<br>123 FAKE STREET<br>SPRINGFELD, MN 55555<br>PHONE:(222) 222-2222 FAX:(000) 000-0 | 1000                                  |  |  |  |
| Thank You for submitting your Remittance Reports on Wilson-McShane's Electroni                                                                                                    | ic Remittance Reporting. (Details Below)                                                             |                                       |  |  |  |
| If you have questions, please call the fund office: (218) 724-8883.                                                                                                    |                                                                                                    |                                       |  |  |  |
| Back to File Upload Page If you have m<br>to the file upl<br>SUBMITTED INVOICE:                                                                                                    | nultiple CBA's to submit, click t<br>load page and repeat these ste                                  | he link to go back<br>ps for each CBA |  |  |  |
| CBA Work Month                                                                                                    | Confirm Date                                                                                         | Confirm Time                          |  |  |  |
| LOW VOLTAGE 242 ADMIN(LOW242 )                                                                                                    | 2017/04 06/12/2017                                                                                   | 11:05:53:27                           |  |  |  |
| Please send your checks to:Note: If you payed with ACH then you will see a list of drawElectrical Workers Fringe Benefits Fund<br>2002 London Road, Suite 300<br>Duluth, MN 55812Note: If you payed with ACH then you will see a list of draw<br>details that will accumulate to show history of when money was<br>drawn from your account. If you confirm your file upload before<br>1:00 PM then you should see the draw details the following<br>business day, if after 1:00 PM then you should see the draw<br>details in two business days |                                                                                                    |                                       |  |  |  |

If you have multiple CBAs to submit, click the **"Back to File Upload Page"** link to go back to the file upload page and repeat these steps for each CBA.

Wilson-McShane Corporation

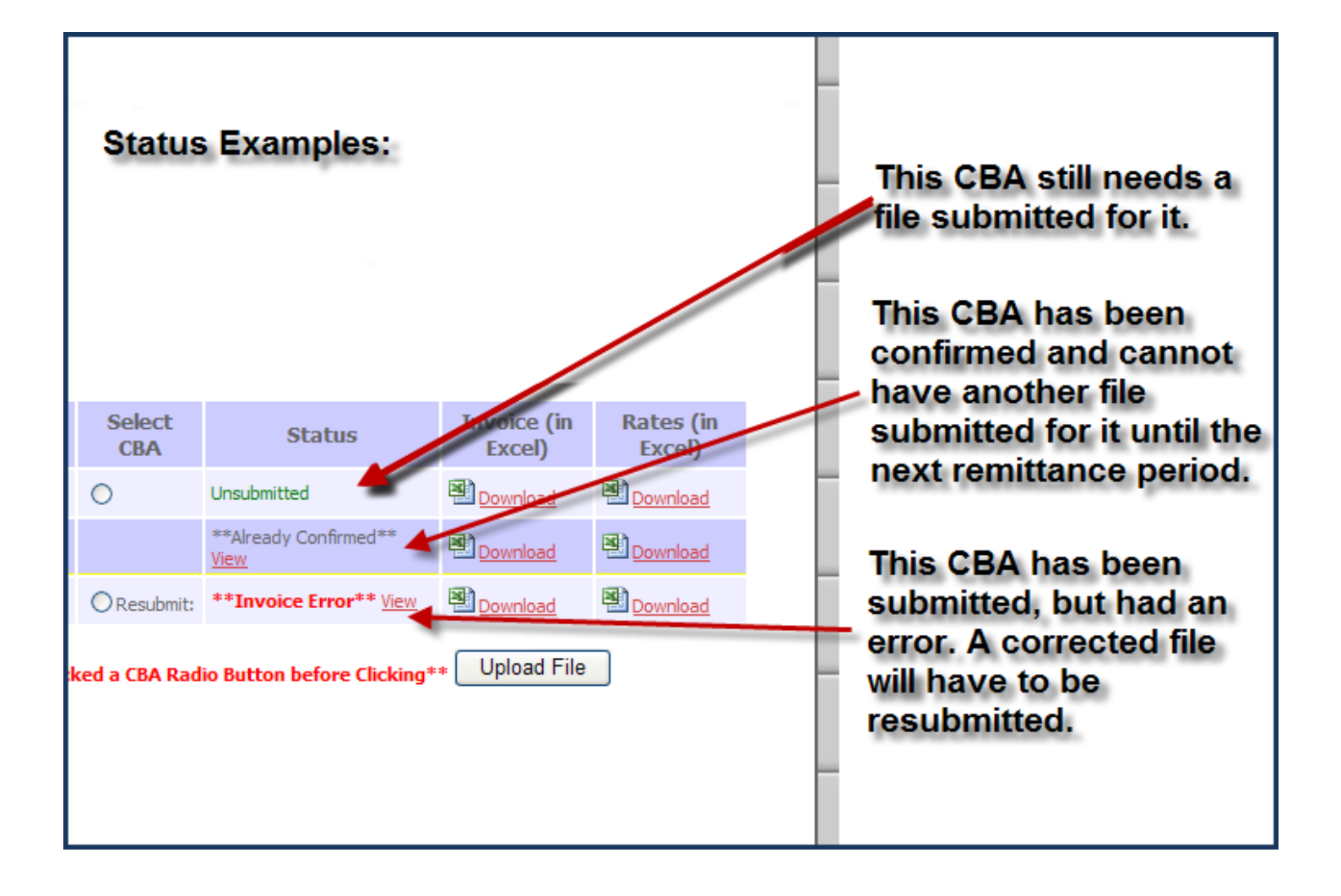

Wilson-McShane Corporation